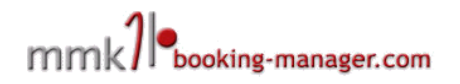

# Web Booking Manager Implementation Description

Web Booking Manager (WBM) is a module for existing web sites that want to introduce the possibility of a direct online booking thru Booking Manage system with minimal expense and effort. This is done by including a simple HTML snippet that displays data directly from the Booking Manager servers.

WBM can work on any website and the inclusion of the code is simple, though in some CMS systems such as Joomla you need to turn on the IFRAME support in order to successfully include the search frame.

# **Table of Contents**

| 1. The implementation code                                                  | 2  |
|-----------------------------------------------------------------------------|----|
| 2. Different Types of Search Boxes                                          | 2  |
| 2.1. Large Search Box                                                       | 2  |
| 2.2. Small Search Box                                                       | 2  |
| 2.3. Last Minute Box                                                        | 3  |
| 2.4. One Way Offer Box                                                      | 3  |
| 2.5. Short Term Offer Box                                                   | 3  |
| 2.6. Yacht List                                                             | 3  |
| 2.7. Yacht Details                                                          | 3  |
| 3. Language Controls                                                        | 3  |
| 4. Styling Controls                                                         | 4  |
| 5. Configuration Module                                                     | 4  |
| 5.1. For Agencies on booking-manager.com portal (My Account/Search Engine)  | 4  |
| 5.2. For Charter Operators in LBM (Preferences/Reservation Settings/Online) | 4  |
| 6. List of controls                                                         | 4  |
| 7. Affiliate functionality                                                  | 6  |
| 8. Addendum                                                                 | 7  |
| 8.1. ControllerPage example                                                 | 7  |
| 8.2. List of control parameters values                                      | 8  |
| 8.2.1. filter_country                                                       | 8  |
| 8.2.2. filter_service_type                                                  | 9  |
| 8.2.3. filter_kind                                                          | 9  |
| 8.2.4. filter_flexibility                                                   | 10 |
| 8.2.5. resultsPerPage                                                       | 10 |
| 8.2.6. sortBy and sortDirection                                             | 10 |
| 8.2.7. filterserviceids                                                     | 10 |
| 8.2.8. pushToTop                                                            |    |
|                                                                             |    |

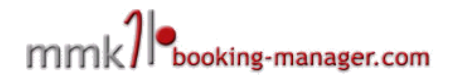

# 1. The implementation code

The code for integration is simple, this is an example of a standard search box in english

<iframe width="100%" height="1000" frameborder="0" scrolling="auto" src="https://www.booking-manager.com/wbm2/page.html?companyid=**XXX**&setlang=en" ></iframe><br/>

<a href="http://www.booking-manager.com"

style="color:#9999;text-decoration:none;font-size:10px;font-family:arial">Yacht charter availability powered by booking-manager.com</a>

In this case the "**XXX**" in the company id field is replaced by your real account id in the Booking Manager

# 2. Different Types of Search Boxes

Web Booking Manager search box can be displayed in several basic ways depending on the context inside your website by using the "view" parameter of the search box. These layouts can then be styled and customised further. The basic layouts are:

- Large Search Box (classic)
- Small Search Box
- Last Minute List
- One Way Offer
- Short Term Offer
- Yacht List
- Yacht Details

# 2.1. Large Search Box

This is the "classic" and default view of the search box that is designed to be installed in the centre of the web page. (view=SearchForm) The width of such has to be minimally 600px wide.

### Example:

<iframe id="wbmResult" width="100%" frameborder="0" scrolling="no" src="https://www.booking-manager.com/wbm2/page.html?companyid=XXX&setlang=en" allowTransparency="true" onload="window.parent.parent.scrollTo(0,0)"></iframe> <script src="https://www.booking-manager.com/down/wbm-alter.js"></script>

# 2.2. Small Search Box

Small search box is very convenient for inclusion in sidebar of the website or in the header where it doesn't take up much space but it can be shown on every page because of its compactness, The proper.

Example:

```
<iframe id="wbmResult" width="100%" frameborder="0" scrolling="no"
src="https://www.booking-manager.com/wbm2/page.html?
companyid=XXX&view=SmallSearchForm&setlang=en&target=_blank"
allowTransparency="true"></iframe>
```

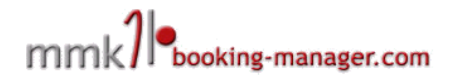

<script src="https://www.booking-manager.com/down/wbm-alter.js"></script>

# 2.3. Last Minute Box

This view is used to automate last minute special offers displayed on your website. In its basic form it displays all available boats for next week with best offers sorted on top. This can further be filtered to include boats from specific destination or boat type

## Example:

<iframe id="wbmResult" width="100%" frameborder="0" scrolling="no" src="https://www.booking-manager.com/wbm2/page.html? companyid=XXX&setlang=en&view=Lastminute" allowTransparency="true" onload="window.parent.parent.scrollTo(0,0)"> </iframe> <script src="https://www.booking-manager.com/down/wbm-alter.js"></script>

# 2.4. One Way Offer Box

This view is used to automate one way special offers displayed on your website. In its basic form it displays all available boats within current calendar year.

# Example:

<iframe id="wbmResult" width="100%" frameborder="0" scrolling="no" src="https://www.booking-manager.com/wbm2/page.html? companyid=XXX&setlang=en&view=SearchResult&filter\_flexibility=in\_year&filter\_show\_only\_onew ay=true" allowTransparency="true" onload="window.parent.parent.scrollTo(0,0)"></iframe> <script src="https://www.booking-manager.com/down/wbm-alter.js"></script src="https://www.booking-manager.com/down/wbm-alter.js"></script src="https://wbm2/page.html? companyid=XXX&setlang=en&view=SearchResult&filter\_flexibility=in\_year&filter\_show\_only\_onew ay=true" allowTransparency="true" onload="window.parent.parent.scrollTo(0,0)"></iframe> <script src="https://www.booking-manager.com/down/wbm-alter.js"></script src="https://www.booking-manager.com/down/wbm-alter.js"></script src="https://www.booking-manager.com/down/wbm-alter.js"></script src="https://www.booking-manager.com/down/wbm-alter.js"></script src="https://www.booking-manager.com/down/wbm-alter.js"></script src="https://script></script"></script src="https://script></script"></script src="https://script</script"></script src="https://script</script"></script

# 2.5. Short Term Offer Box

This view is used to automate short term special offers displayed on your website. In its basic form it displays all available boats in period around the current date determined by filter\_flexibility. You can find full list of values in addendum.

### Example:

```
<iframe id="wbmResult" width="100%" frameborder="0" scrolling="no"
src="https://www.booking-manager.com/wbm2/page.html?
companyid=XXX&setlang=en&view=SearchResult&filter_offer_type=1&filter_flexibility=two_weeks"
allowTransparency="true" onload="window.parent.parent.scrollTo(0,0)"></iframe>
<script src="https://www.booking-manager.com/down/wbm-alter.js"></script src="https://www.booking-manager.com/down/wbm-alter.js"></script src="https://www.booking-manager.com/wbm2/page.html?
companyid=XXX&setlang=en&view=SearchResult&filter_offer_type=1&filter_flexibility=two_weeks"
allowTransparency="true" onload="window.parent.parent.scrollTo(0,0)"></iframe>
<script src="https://www.booking-manager.com/down/wbm-alter.js"></script src="https://www.booking-manager.com/down/wbm-alter.js"></script src="https://www.booking-manager.com/down/wbm-alter.js"></script src="https://www.booking-manager.com/down/wbm-alter.js"></script src="https://www.booking-manager.com/down/wbm-alter.js"></script src="https://www.booking-manager.com/down/wbm-alter.js"></script src="https://www.booking-manager.com/down/wbm-alter.js"></script src="https://www.booking-manager.com/down/wbm-alter.js"</script>
```

# 2.6. Yacht List

This view is very useful to charter companies that need to quickly present list of their boats and link to details of those boats. As an agency you can use this to list all boats in a single base or destination.

Example:

```
<iframe id="wbmResult" width="100%" frameborder="0" scrolling="no"
src="https://www.booking-manager.com/wbm2/page.html?
companyid=XXX&view=ListYachts&setlang=en" allowTransparency="true"
onload="window.parent.parent.scrollTo(0,0)"></iframe>
<script src="https://www.booking-manager.com/down/wbm-alter.js"></script>
```

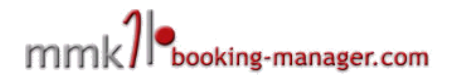

# 2.7. Yacht Details

Yacht Details page presents all details of a particular boat. This page is also visible when someone clicks on the boat from the previous "Yacht List" view, but can also be displayed directly.

Example:

<iframe id="wbmResult" width="100%" frameborder="0" scrolling="no" src="https://www.booking-manager.com/wbm2/page.html? companyid=XXX&view=YachtDetails&yachtId=XXXXXXX&setlang=en" allowTransparency="true" onload="window.parent.parent.scrollTo(0,0)"></iframe> <script src="https://www.booking-manager.com/down/wbm-alter.js"></script>

**Note:** If you are an agency it is easy to retrieve individual yacht id's from the portal if you click on Yacht Details link in the search results. If you are a charter operator ask our support team for the ids of your yachts.

# 3. Language Controls

Web booking Manager is localised in 25 different languages. To control the language appearance "setlang" parameter is used, for example to set the language to Polish, "&setlang=pl" is added at the end of the "src" attribute.

| Language   | Code | Language  | Code |
|------------|------|-----------|------|
| Czech      | CS   | Dutch     | nl   |
| German     | de   | Norwegian | no   |
| Greek      | el   | Polish    | pl   |
| English    | en   | Portugese | pt   |
| Spanish    | es   | Russian   | ru   |
| Finnish    | fi   | Serbian   | sh   |
| French     | fr   | Slovakian | sk   |
| Croatian   | hr   | Slovenian | sh   |
| Hungarian  | hu   | Swedish   | sv   |
| Italian    | it   | Turkish   | tr   |
| Korean     | ko   | Chinese   | zh   |
| Lithuanian | It   | Hebrew    | iw   |
| Latvian    | lv   |           |      |

# 4. Styling Controls

The WBM is displayed by default in its "grey" version, but there is also a possibility to customise it's appereance by modifying the default css document. You can do so in two ways:

- 1. Login to your <u>www.booking-manager.com</u> account and go to My Account/Search Engine and change the appereance yourself in the editor
- 2. For more advanced changes, download the default css file at: https://www.booking-

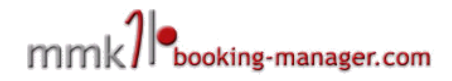

<u>manager.com/wbm2/include/css/wbm.css</u> change it and upload it to your web server. You can then link this stylesheet to your search engine by using the "&customCssPath=http://MY\_SERVER/PATH\_TO\_CUSTOM\_CSS" parameter

# 5. Configuration Module

Both agencies and charter companies are able to further configure their search engine from their back office applications

# 5.1. For Agencies on booking-manager.com portal (My Account/Search Engine)

Basic settings of your WBM search box are editable thru this configuration screen, such as preferred colour style and the possibility to display yachts under option in search results.

# 5.2. For Charter Operators in LBM (Preferences/Reservation Settings/Online)

Behaviour of WBM can be controlled thru options:

- Show yachts under option on WBM search engine
- Hide yacht names on web
- Disable PDF documents in e-mails

# 6. List of controls

Here is the full list of the parameters you can send to WBM to customize it's behaviour:

| Parameter                     | Explanation                                                                                                    |
|-------------------------------|----------------------------------------------------------------------------------------------------|
| flags=1                       | Display language links on the top of the page                                                                                                    |
| filter_availability_status=-1 | Display the fleets that are not in the real time availability                                                                                                    |
| filter_country=XX             | Select a country by default. XX is a two letter country code, for example "IT" is for Italy. Full list is in addendum.                                                                                                    |
| filter_region=XX              | Select region by default. XX is an ID of the selected region                                                                                                    |
| filter_base=XX                | Select a base by default. XX is an ID of the selected base                                                                                                    |
| view=SmallSearchForm          | Display a "small" version of the search box.                                                                                                    |
| view=Lastminute               | Displays a last minute box with best discounts for the following weeks. The following Saturday is preselected and customers can choose to look 4 weeks in advance                                                                                                    |
| target=_blank                 | Show search results in a new window. This is used together with<br>"view=SmallSearchForm" parameter to move the result page from<br>the small search box.                                                                                                    |
| controllerPage=URL            | The address of the receiving page where the search form should<br>send it's request. Useful in case of more complex integrations,<br>especially Small Search Form where the result is displayed inside<br>the same website, not in external frame. Example is in addendum. |
| filter_year                   | Predefined year on the date picker of the search box                                                                                                    |
| filter_month                  | Predefined month on the date picker. January is "0", February is "1", March is "2" etc                                                                                                    |

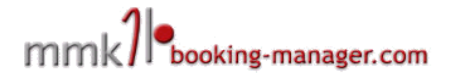

| filter_date         | Predefined day of the month on the date picker                                                   |  |
|---------------------|--------------------------------------------------------------------------------------------------|--|
| filter_service_type | Select service type (bareboat, crewed etc.) Full list is in addendum.                            |  |
| filter_kind=KIND    | Select a kind of the yacht (Sail boat, Motor boat, Catamaran etc.).<br>Full list is in addendum. |  |
| filter_price        | Select price range                                                                               |  |
| affiliateId         | The id of the partner that installed your WBM search box on his website.                         |  |

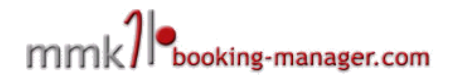

# 7. Affiliate functionality

Clients with activated affiliate functionality are able to give out the WBM White label codes to their subagents and allow them to refer search results and bookings to the WBM search owner.

Bookings received from affiliate partners also contain information about the source of the request, so you can track the number of requests received from each partner. This is visible on each reservation in the reservation editor.

The configuration of each of the partners' Affiliate account is done in your Address book in "Affiliate" Tab. There you are able to define basic settings:

- Enable/Disable affiliate account for a particular client
- Commission type
- Commission amount
- Option to send a confirmation email to Affiliate partner on each order

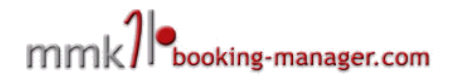

# 8. Addendum

# 8.1. ControllerPage example

The "controllerPage" parameter is a special parameter that allows you to post the results of the search to an inner page of your website **only when using the Small Search Box**. This is useful in case where you wish to improve user experience, but it is a bit more complicated and requires a bit of server-side scripting to handle the search request.

# 8.1.1.PHP example of a page with a Small Search Box sending the results to a php script inside the site.

### https://www.myweb.com/smallsearch.html

```
<html>
<body>
<h1>This is a search page</h1>
<iframe id="wbmResult" src="https://www.booking-manager.com/wbm2/page.html?
companyid=xxx&setlang=en&view=SmallSearchForm&target= top&controllerPage=https://www.myweb.com
/searchresults.php" width="100%" height="270" scrolling="auto" frameborder="0" class="wbm">
<script src="https://www.booking-manager.com/down/wbm-alter.js"></script>
</iframe>
</body>
</html>
https://www.myweb.com/searchresults.php
<html>
<body>
<?
$params="";
foreach($ REQUEST as $name=>$value)
{
//we propagate all parameters to the search results except the controller page
if ($name!="controllerPage")
{
        $params=$params.$name."=".$value."&";
}
}
2>
<h1>This is a result page</h1>
<iframe id="wbmResult" src="https://www.booking-manager.com/wbm2/page.html?<? echo $params; ?>"
width="100%" scrolling="no" align="top" frameborder="0"></iframe>
<script src="https://www.booking-manager.com/down/wbm-alter.js"></script>
</body>
</html>
```

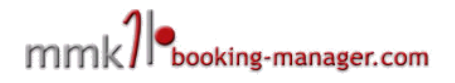

# 8.1.2. JS example of a page with a Small Search Box sending the results to a js script inside the site.

In some cases certain CMS systems don't allow direct php code or have issues with it, so a is code can be used instead.

#### https://www.myweb.com/smallsearch.html

```
<html>
<bodv>
<h1>This is a search page</h1>
<iframe id="wbmResult" src="https://www.booking-manager.com/wbm2/page.html?
companyid=xxx&setlang=en&view=SmallSearchForm&target= top&controllerPage=https://www.myweb.com
/search-results.html" width="100%" scrolling="no" frameborder="0" class="wbm"></iframe>
<script src="https://www.booking-manager.com/down/wbm-alter.js"></script>
</body>
</html>
https://www.myweb.com/search-results.html
```

```
<htmvl>
<body>
       <h1>This is a search results page</h1>
       <script src="https://www.booking-manager.com/down/wbm.js"></script>
</body>
</html>
```

The script will catch all the parameters and generate the iframe with results. That is why this script must be placed as content (and not in HEAD) of the controller page.

Note: In order to enable the script to catch parameters sent by the small search, <form> of the small search must have action set to GET.

# 8.2. List of control parameter values

### 8.2.1. filter\_country

| Country                | Code | County      | Code |
|------------------------|------|-------------|------|
| Antigua and Barbuda    | AG   | Malaysia    | MY   |
| Austria                | AT   | Maldives    | MV   |
| Belgium                | BE   | Malta       | МТ   |
| Belize                 | BZ   | Martinique  | MQ   |
| Brazil                 | BR   | Montenegro  | ME   |
| British Virgin Islands | VG   | Netherlands | NL   |
| Cape Verde             | CV   | Norway      | NO   |
| Croatia                | HR   | Philippines | РН   |
| Cuba                   | CU   | Poland      | PL   |
| Cyprus                 | CY   | Portugal    | PT   |
| Denmark                | DK   | Romania     | RO   |

# mmklebooking-manager.com

| Estonia          | EE | Seychelles               | SC |
|------------------|----|--------------------------|----|
| France           | FR | Slovenia                 | SI |
| French Polynesia | PF | Spain                    | ES |
| Germany          | DE | Saint Lucia              | LC |
| Greece           | GR | Sint Maarten             | SX |
| Grenada          | GD | Saint Martin             | MF |
| Guadeloupe       | GP | St. Vincent & Grenadines | VC |
| Iceland          | IS | Sweden                   | SE |
| Ireland          | IE | Thailand                 | ТН |
| Italy            | IT | Tonga                    | ТО |
| Lithunania       | LZ | Turkey                   | TR |

# 8.2.2. filter\_service\_type

| Bareboat      |
|---------------|
| Crewed        |
| Cabin         |
| Flotilla      |
| Power         |
| Berth         |
| Regatta       |
| All inclusive |

# 8.2.3. filter\_kind

| Sail boat       |
|-----------------|
| Gulet           |
| Catamaran       |
| Motor boat      |
| Power catamaran |
| Motoryacht      |
| Trimaran        |
| Motorsailer     |
| Wooden boat     |

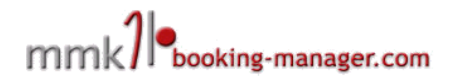

# 8.2.4. filter\_flexibility

| on_day    | Available on selected date                           |
|-----------|------------------------------------------------------|
| in_week   | Available in entire week of selected date            |
| one_week  | Available one week before or after of selected date  |
| two_weeks | Available two weeks before or after of selected date |
| in_month  | Available in entire month of selected date           |

# 8.2.5. resultsPerPage

This parameter is used when you want to display number of results different from default. Default is 50, but can be ser to: 5, 10, 25 and 100.

# 8.2.6. sortBy and sortDirection

This parameter is used when order of results should be other default. Default is by ascending by price. (from lowest price). (e.g. &sortBy=11&sortDirection=-1 – by sort by discount in descending order)

| sortBy value | sortBy criteria  | SortDirection value | SortDirection direction           |
|--------------|------------------|---------------------|-----------------------------------|
| 11           | discount         | 1                   | ascending order<br>(low to high)  |
| 14           | cabins           | -1                  | descending order<br>(high to low) |
| 15           | berths           |                     |                                   |
| 13           | lenght           |                     |                                   |
| 17           | heads / WC       |                     |                                   |
| 7            | base             |                     |                                   |
| 22           | country          |                     |                                   |
| 16           | year of build    |                     |                                   |
| 24           | boat type        |                     |                                   |
| 36           | model name       |                     |                                   |
| 3            | yacht name       |                     |                                   |
| 25           | security deposit |                     |                                   |

# 8.2.7. filterserviceids

Parameter is used when you want to display only one or certain number of charter operators in the results. Can be one or multiple company ID's separated by coma (e.g. &filterserviceids=148,96,231).

# 8.2.8. pushToTop

This parameter is used when you want to push results from a single oprator to the top of the results list regardless of the price or other criteria. (e.g. &pushToTop=service id=143)

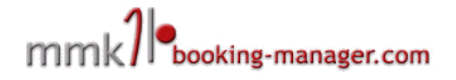

# 8.3. Autoresize frame height

Frame can be resized by using an additional script, when placed like this: <iframe class="wbm" id="wbmResult" width="100%" frameborder="0" scrolling="no" src="https://www.booking-manager.com/wbm2/page.html? companyid=XXX&view=SmallSearchForm" allowTransparency="true"></iframe>

<script src="https://www.booking-manager.com/down/wbm-alter.js"></script>

Frame must have id="wbmResult" as a parameter and script must be directly under the frame in order to work correctly.

The script is not the same as used on the controller page and must not be used together with it. Frame itself does not need height parameter as it will resize acording to the content.

Also, you can use the script only if there is one frame on the page. It can not work if you put multiple frames on a single page.